# LANアダプタの確認(Windows7)

インターネット接続はLANアダプタ(パソコン内蔵LANインターフェイス、LANボード、LANカード)を使用しま す。お客様のコンピュータにLANアダプタが正常に取り付けられ、動作していないとインターネットに接続で きません。

確認するには管理者権限を持つユーザーとしてWindowsにログオンしている必要があります。

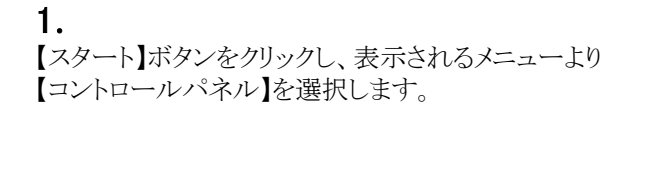

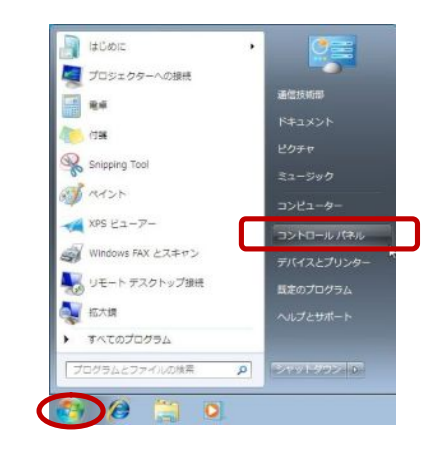

## 2.

『コントロールパネル』の画面が表示されます。 【システムとセキュリティ】をクリックします。

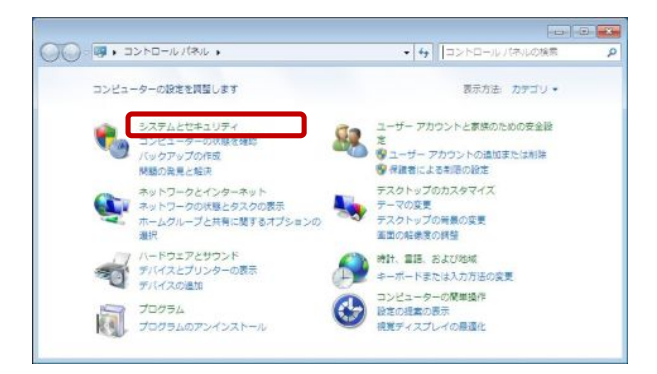

#### 3.

『コントロールパネル』の画面が表示されます。 【システム】の中にある【デバイスマネージャー】をク リックします。

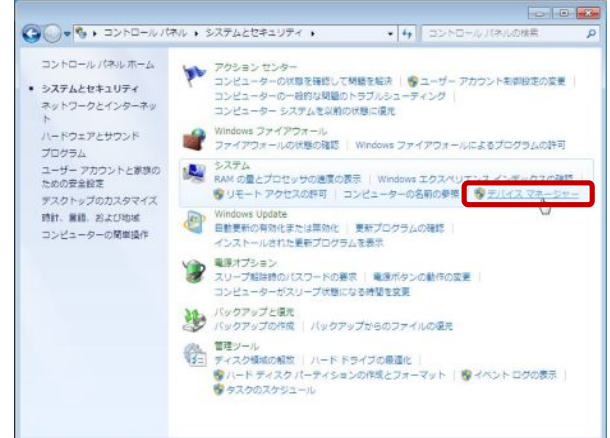

#### 4.

『デバイスマネージャー』の画面が表示されます。

一覧より【ネットワークアダプター】をダブルクリックします。 正常にLANアダプタが取り付けられていれば図のように LANアダプタの名前 (図ではIntel(R) PRO/1000 MT Network ・・・)が表示されます。

LANアダプタの名前は使用されているパソコン、LANアダプタにより異なります。

使用しているLANアダプタを右クリックし、【プロパティ(R)】 を選択します。

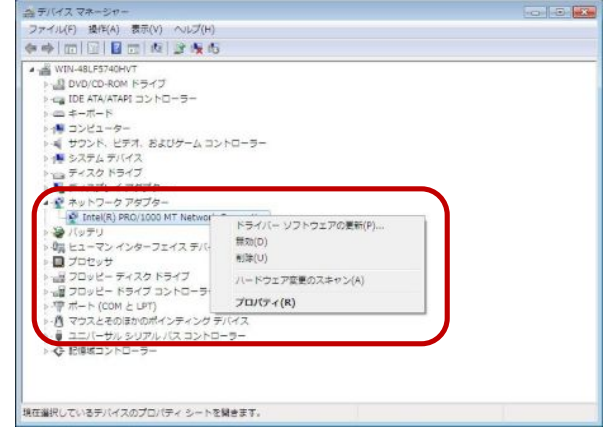

### 5.

『<使用されているLANアダプタ>のプロパティ』の画面 が表示されます。

【全般】タブを選択し、デバイスの状態が「このデバイスは 正常に動作しています。」と表示されているか確認します。 それ以外のメッセージが表示されている場合、LANアダ プタのインストールミスが考えられますので、LANアダプタ の取扱説明書をご確認ください。

の取扱説明書をご確認ください。 確認できたら、『く使用されているLANアダプタ>のプロ パティ』の画面を【OK】で、『デバイスマネージャー』の画 面を【×】で、順番に画面を閉じていきます。

以上で「LANアダプタの確認(Windows 7)」は終了です。

|          | PRO/1000 MIT NELW                       | ork Co       | nnection   | カプロパティ             |       |
|----------|-----------------------------------------|--------------|------------|--------------------|-------|
| 全般       | 羊細設定 ドライバー                              | 詳細           | リソース       | 電源の管理              |       |
| <b>.</b> | Intel(R) PRO/1000 MT Network Connection |              |            |                    |       |
|          | デバイスの種類:                                | ネットワーク アダプター |            |                    |       |
|          | 製造元:                                    | Intel        |            |                    |       |
|          | 場所:                                     | PCI          | Slot 33 (F | OI バス 2, デバイス 1, 3 | 緩能 0) |
|          |                                         |              | _          |                    |       |
|          |                                         |              |            |                    |       |
|          |                                         |              |            |                    |       |
|          |                                         |              |            |                    | Ŧ     |
| _        |                                         |              |            |                    | Ŧ     |
|          |                                         |              |            |                    | Ŧ     |
|          |                                         |              |            |                    | -     |